#### Viewing Disputed Item from Item List Created on 2/19/2013 4:11:00 PM

# Table of Contents

|                  | <b>T</b> . <b>A T</b> . |        |  |
|------------------|-------------------------|--------|--|
| Viewing Disnuted | Item from Item          | List 1 |  |
| viewing Disputeu | Item nom Item           |        |  |

### **Viewing Disputed Item from Item List**

## Core-

Core-CT 9.1 enables users to place items in dispute on a **Payment Worksheet**. Dispute information added to an item on a Payment worksheet also displays in the **Customer Relations** group box on the **Details 1** page.

If dispute information is changed on the **Details 1** page for an item, that changed information is reflected in the item information on payment worksheets containing the item.

In this example a user views the **Detail 1** page for the item placed in dispute in the previous topic, *Disputing an Item From a Payment Worksheet*, after the payment was processed through AR Update.

#### Procedure

| ORAC           | ILE <sup>.</sup> |                        |                     |                    |                   |                                   |
|----------------|------------------|------------------------|---------------------|--------------------|-------------------|-----------------------------------|
| Eavorites 1    | Accounts Rev     | ceivable > Customer Ar | counts > Item Infor | mation > Item List | Home              | Worklist Add to Favorites Sign ou |
| Tavolicos T    |                  |                        | counts / reen into  | macion / reem bac  | A New Mindow      |                                   |
| Item List      | Advanced Search  |                        |                     |                    | Res 1464A ANUIDOM | Teip Personanze Fage 🛄 http       |
|                |                  |                        |                     |                    | No Deletionship   |                                   |
| SetID:         | Unit:            | Customer:              |                     | *Level:            | No Relationship   | •                                 |
| *Status:       | Open 💙           |                        | Search              | Advanced Searc     | <u>h</u>          |                                   |
|                |                  |                        |                     |                    | Display Currency  | _                                 |
| Row Selec      | tion             |                        |                     | Item Action        |                   |                                   |
| Range:         | GO               | Select All             | Deselect All        | Select Action      | ✓ GO              |                                   |
| Search Re      | sult Totals      |                        |                     |                    |                   |                                   |
| Debits:        |                  |                        | Debit Amount:       |                    |                   | Currency:                         |
| Credits:       |                  |                        | Credit Amount:      |                    |                   | Currency:                         |
| Total:         |                  |                        |                     |                    |                   | Currency:                         |
| Selected:      |                  |                        |                     |                    |                   | Currency:                         |
|                |                  |                        |                     |                    |                   |                                   |
| C Refresh      |                  |                        |                     |                    |                   |                                   |
| Item List I Ad | vanced Search    |                        |                     |                    |                   |                                   |
|                |                  |                        |                     |                    |                   |                                   |
|                |                  |                        |                     |                    |                   |                                   |
|                |                  |                        |                     |                    |                   |                                   |
|                |                  |                        |                     |                    |                   |                                   |
|                |                  |                        |                     |                    |                   |                                   |
|                |                  |                        |                     |                    |                   |                                   |
|                |                  |                        |                     |                    |                   |                                   |
|                |                  |                        |                     |                    |                   |                                   |
|                |                  |                        |                     |                    |                   |                                   |
|                |                  |                        |                     |                    |                   |                                   |
|                |                  |                        |                     |                    |                   |                                   |
|                |                  |                        |                     |                    |                   |                                   |
|                |                  |                        |                     |                    |                   |                                   |
|                |                  |                        |                     |                    |                   |                                   |
|                |                  |                        |                     |                    |                   |                                   |

| Step | Action                                                                                                    |
|------|----------------------------------------------------------------------------------------------------|
| 1.   | Enter <b>BAAM1</b> into the <b>SetID</b> field.                                                                   |
| 2.   | Enter <b>BAAM1</b> into the <b>Unit</b> field.                                                                    |
| 3.   | Enter 15 into the Customer field.                                                                                 |
| 4.   | Use the <b>Status</b> field to set the search criteria to locate disputed items.<br>Click the <b>Status</b> list. |
| 5.   | Click the <b>Disputed</b> list item.<br>Disputed                                                                  |
| 6.   | Click the Search button.                                                                                          |

| ORA           | CLE                                                                                                    |               |          |              |             |                |           |               |                         |                  |                    |              |                 |          |
|---------------|----------------------------------------------------------------------------------------------------|---------------|----------|--------------|-------------|----------------|-----------|---------------|-------------------------|------------------|--------------------|--------------|-----------------|----------|
| Eavorites     | Main M                                                                                                    | enu N Account | e Receiv | able N Custo | mer Account | te 🔪 Item Info | rmation > | Item List     |                         | Home             | e Worklist         | Add to Fa    | avorites        | Sign out |
| Tavolicos     | vojnes maniferin / Accounting fecterane / Coscone Accounting / Ten Information / Ten Information / Ten Information |               |          |              |             |                |           |               |                         |                  |                    |              |                 |          |
| Item List     | Adva                                                                                                    | anced Search  |          |              |             |                |           |               |                         | Reg 14644 Attill | neib 1             |              | izeraye e       | = nup    |
| 0.00          | BAA                                                                                                    | /1 🔍          | RAA      | 11 0 0       |             | 15             |           |               |                         | No F             | Relationship       | ~            |                 |          |
| SetiD:        | Dive                                                                                                    |               | 1        | ust          | omer:       | Cooreb         |           | Henkel Corpo  | iration <sup>~</sup> Le | /el:             | teranonomp         |              |                 |          |
| *Status:      | DIS                                                                                                    | sputed 💙      |          |              |             | Search         | Ad        | Ivanced Searc | <u>:h</u>               |                  |                    |              |                 |          |
| Add Con       | versation                                                                                                    | <u>1</u><br>  |          |              |             | Acco           | ltem Ac   | <u>tion</u>   |                         |                  |                    |              |                 |          |
| Range:        |                                                                                                    | 60            |          | Select All   | Des         | elect All      | - Colored | t effere      |                         |                  | 60                 |              |                 |          |
| Runge.        |                                                                                                    |               |          |              |             |                | Select    | Action        |                         | ~                |                    | 3            | N               |          |
| Detail 1      | Detail                                                                                                    | 2 Detail 3    | Detail 4 | Detail 5     | Detail 6    | (TTT)          |           |               |                         |                  | Personalize   Find | View All     | First 🕨         | 1-2 of 2 |
| Seq<br>Nbr    | Select                                                                                                    | Item          | Line     | Activities   | Unit        | Customer ID    | Status    | Terms         | Entry<br>Type           | Entry<br>Reason  | Due                | Days<br>Late | ltem<br>Balance | Cur      |
| 1             |                                                                                                    | CTDLC1269     | 1        |              | 2 BAAM1     | 15             | Open      | NET30         | IN                      | EXT              | 03/05/2012         | 240          | 50.00           | USD      |
| 2             |                                                                                                    | CTDLC1271     | 1        |              | 1 BAAM1     | 15             | Open      | NET30         | IN                      | EXT              | 05/04/2012         | 180          | 250.00          | USD      |
| Search F      | Result To                                                                                                    | otals         | 1        |              |             |                |           |               |                         |                  |                    |              |                 |          |
| Debits:       |                                                                                                    | 2             |          |              | Deb         | oit Amount:    |           |               |                         | 300.00           | Curre              | ency:        | USD             |          |
| Credits:      |                                                                                                    |               |          |              | Cre         | dit Amount:    |           |               |                         |                  | Curre              | ency:        | USD             |          |
| Total:        |                                                                                                    | 2             |          |              | Tot         | al Amount:     |           |               |                         | 300.00           | ) Currency: (      |              | USD             |          |
| Selected      | i:                                                                                                    |               |          |              |             |                |           |               |                         |                  | Curre              | ency:        |                 |          |
|               |                                                                                                    |               |          |              |             |                |           |               |                         |                  |                    |              |                 |          |
| C Refre       | sh                                                                                                    |               |          |              |             |                |           |               |                         |                  |                    |              |                 |          |
| Item List ] / | Advance                                                                                                    | d Search      |          |              |             |                |           |               |                         |                  |                    |              |                 |          |
|               |                                                                                                    |               |          |              |             |                |           |               |                         |                  |                    |              |                 |          |
|               |                                                                                                    |               |          |              |             |                |           |               |                         |                  |                    |              |                 |          |
|               |                                                                                                    |               |          |              |             |                |           |               |                         |                  |                    |              |                 |          |
|               |                                                                                                    |               |          |              |             |                |           |               |                         |                  |                    |              |                 |          |
|               |                                                                                                    |               |          |              |             |                |           |               |                         |                  |                    |              |                 |          |
|               |                                                                                                    |               |          |              |             |                |           |               |                         |                  |                    |              |                 |          |
|               |                                                                                                    |               |          |              |             |                |           |               |                         |                  |                    |              |                 |          |
| <             |                                                                                                    |               |          |              |             |                | ш         |               |                         |                  |                    |              |                 | >        |

| Step | Action                                                       |
|------|--------------------------------------------------------------|
| 7.   | Dispute information is displayed on the <b>Detail 3</b> tab. |
|      | Click the <b>Detail 3</b> object.                            |

| OR/         | ACLE       |               |              |               |              |              |               |                |          | Home I Wo        | rkliet    ∆de | to Favorites   Sign out  |
|-------------|------------|---------------|--------------|---------------|--------------|--------------|---------------|----------------|----------|------------------|---------------|--------------------------|
| Favorites   | Main I     | Ienu > Accour | nts Receivab | le > Customer | Accounts > I | item Informa | ition > Item  | List           |          |                  |               |                          |
|             | _          |               |              |               |              |              |               |                |          |                  |               | (?) Help                 |
| Item Lis    | i Ad       | anced Search  |              |               |              |              |               |                |          |                  | -             |                          |
| SetID:      | BAA        | M1 🔍 Unit:    | BAAM         | L Customer:   | 15           |              | Henk          | el Corporation | *Level:  | No Relations     | hip           | ~                        |
| *Status:    | D          | sputed N      | 1            |               | Se           | earch        | Advanc        | ed Search      |          |                  |               |                          |
| Add Cor     | nversatio  | n             |              |               |              | Accoun       | t Overview    |                |          |                  |               |                          |
| Row Se      | lection    |               |              | Delivert dit  | Desclart     |              | Item Action   |                |          |                  |               |                          |
| Range:      |            | 6             | 0            | Select All    | Deselect A   |              | Select Action | 1              | ~        | GO               |               |                          |
| Item Lis    | it<br>Doto | 12 Detail 3   | Dotoil 4     | Datal 5 Data  |              |              |               |                | Pe       | rsonalize   Find | View All      | First KI 1-2 of 2 🖸 Last |
| Seq         | Select     | Item          | Dispute      | Dispute Date  | Deduction    | Deduction    | Ref           | Promotion      | Claim No | Claim Date       | Collection    | Collection Date          |
| Nbr<br>1    |            | CTDI C1269    | MIS          | 10/29/2012    |              | Date         | Reason        | Code           |          |                  |               |                          |
|             |            | CTDL C1271    | MIS          | 10/20/2012    |              |              | EVT           |                |          |                  |               |                          |
| Search      | Rocult 1   | otala         | MIG          | 10/20/2012    |              |              | EAT           |                |          |                  |               |                          |
| Debitor     | Result     | otais         |              |               | Debit Ame    |              |               |                | 200.0    |                  | Curronow      | 1100                     |
| Credits     |            | 2             |              |               | Credit Am    | ount         |               |                | 500.0    | 10               | Currency:     | USD                      |
| Total:      |            | 2             |              |               | Total Amo    | ount:        |               |                | 300 (    | 00               | Currency:     | USD                      |
| Selecte     | d:         | -             |              |               |              |              |               |                |          |                  | Currency:     |                          |
|             |            |               |              |               |              |              |               |                |          |                  |               |                          |
| C Refr      | esh        |               |              |               |              |              |               |                |          |                  |               |                          |
| Item List I | Advanc     | d Search      |              |               |              |              |               |                |          |                  |               |                          |
|             |            |               |              |               |              |              |               |                |          |                  |               |                          |
|             |            |               |              |               |              |              |               |                |          |                  |               |                          |
|             |            |               |              |               |              |              |               |                |          |                  |               |                          |
|             |            |               |              |               |              |              |               |                |          |                  |               |                          |
|             |            |               |              |               |              |              |               |                |          |                  |               |                          |
|             |            |               |              |               |              |              |               |                |          |                  |               |                          |
|             |            |               |              |               |              |              |               |                |          |                  |               |                          |
| <           |            |               |              |               |              | Ш            |               |                |          |                  |               | >                        |

| Step | Action                                                              |
|------|---------------------------------------------------------------------|
| 8.   | Click the <b>CTDLC1269</b> link to access the <b>Detail 1</b> page. |

| ORACLE                                                               | Ē                                                | - Bassishla - Cu                    |                                                                       | Thomas Tarfas         | making . Them I         |       |                                                                                                    | Home   Worklist                                               | Ad      | d to Favorites                      | Sign out  |
|----------------------------------------------------------------------|--------------------------------------------------|-------------------------------------|-----------------------------------------------------------------------|-----------------------|-------------------------|-------|----------------------------------------------------------------------------------------------------|---------------------------------------------------------------|---------|-------------------------------------|-----------|
| Detail 1 Detail                                                      | ail 2 Detail 3                                   | Item Activity                       | Item Accounting En                                                    | tries Ite             | m Audit <u>H</u> istory | JOL . | 🔊 New                                                                                                    | Window 🕜 Help                                                 | 📝 Pers  | sonalize Page                       | 📰 http    |
| Unit:<br>Item ID:                                                    | BAAM1<br>CTDLC1269                               | Custome<br>Line:                    | er: <u>15</u><br>1                                                    | Henkel (<br>Days Late | Corporation<br>: 240    | St    | atus: Open                                                                                                    |                                                               |         |                                     |           |
| Accounting Da<br>Entry Type:<br>Entry Reason:<br>AR Dist Info:       | te:                                              | 05/21/2012<br>IN<br>EXT<br>EXTERNAL | Balance:                                                              |                       | 50.00                   | JSD   | Billing Unit:<br>Original Amount:                                                                                       | BAAM1                                                         | 250.0   | Detail<br>0 USD                     |           |
| Discount Option                                                      | IS                                               |                                     |                                                                       |                       |                         | Cu    | stomer Relations                                                                                                    |                                                               |         |                                     |           |
| Due Date:<br>Terms:<br>Discount Amor<br>Discount Amor<br>As Of Date: | int:<br>int 1:                                   | 03/05/2012<br>NET30                 | Due Days:<br>Discount Days:<br>Date:<br>Date 1:<br>iscount<br>Posted: | 10                    | 31/2012                 |       | Dispute         ispute Amount:         Deduction         Doubtful         Collection         nalyst:         collector: | Reason: MIS<br>Reason: 50<br>Code: 60<br>ASSOC 60<br>CTDLC-AR |         | Date: 10/<br>Date: Date: Associates | 29/2012 🛐 |
| Payment/Draft (                                                      | Options                                          |                                     |                                                                       |                       |                         | s     | ales Person:                                                                                                    | MISC                                                          |         | Receivable<br>Miscellaneo           | us        |
| Payment Meth<br>Draft Type:                                          | bd                                               | Check 💌                             | Preappro                                                              | ved?                  |                         | A     | R Specialist:                                                                                                    | ARSPECL                                                       |         | Accounts Re<br>Specialist           | ceivables |
| Direct Debit Pr                                                      | ofile ID:                                        |                                     | Create Do                                                             | cument?<br>per Draft? |                         | Oti   | ner Options  Revaluation Flag                                                                                           | Available for                                                 | Netting |                                     |           |
| <u>Split</u><br>ОК С<br>Detail 1   <u>Detail 2</u>                   | Item Action<br>ancel Apply<br>Detail 3   Item Ac | Add Co                              | nversation<br>ng Entries   Item Au                                    | dit History           |                         | V     | iew Audit Logs                                                                                                    |                                                               |         |                                     |           |
| 1                                                                    |                                                  |                                     |                                                                       |                       |                         |       |                                                                                                    |                                                               |         |                                     | 2         |

| Step | Action                                                                           |
|------|----------------------------------------------------------------------------------|
| 9.   | Core-CT 9.1 displays the dispute information entered on the payment worksheet in |
|      | the previous topic, Disputing an Item From a Payment Worksheet.                  |

| Step | Action                      |
|------|-----------------------------|
| 10.  | Click the <b>OK</b> button. |
| 11.  | End of Procedure.           |